## Web アンケート案内

## 【派遣先事業所:web アンケート入力までの手順】

①HP からアクセスする場合

●「介護サービス相談・地域づくり連絡会」と検索して、当会ホームページに 接続してください(https://kaigosodan.com)

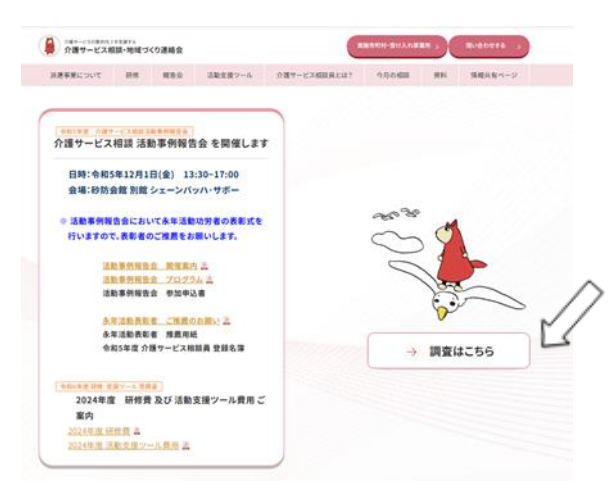

●ホーム画面の『調査はこちら』 をクリックして下さい。

●実態調査・活動調査より 第8回 活動調査 を選択してください。

| A 187-228        | *1375<br>国・地域づく | の連絡会 |               | 6            | ROCH-RUAGER ; | Buaners ->  |
|------------------|-----------------|------|---------------|--------------|---------------|-------------|
| NERECONT         | 10.00           | #8.0 | ·注配性用9-5      | 介護サービス相談員とは? | 9/10/838 #H   | 現職共有ページ     |
| 181-1082-88-5144 | 2-2840-         |      | 実態調           | 査・活動調査       |               | $\square$   |
|                  | C               |      | 1911 <u>9</u> |              | ынд ») С      | 1           |
|                  |                 |      |               |              | ▲町村別データのダウ:   | va-rucs6 a) |

●調査票の中から、「派遣先事業所調査票」をクリックしてください。3 種類ありますので、間違えないようお気をつけください。

| 介護マービス4 | 11.811<br>138-地址づ | くり連絡会                                   |                                                                                          |                                                                                                    | 88400-20A688                                                             | 90               | BARDERS )                 |                                                    |                                      |
|---------|-------------------|-----------------------------------------|------------------------------------------------------------------------------------------|----------------------------------------------------------------------------------------------------|--------------------------------------------------------------------------|------------------|---------------------------|----------------------------------------------------|--------------------------------------|
| 読事業について | -                 | -                                       | 活動素用ツール                                                                                  | 位置4一代38回首5年5                                                                                                  | 90.0408                                                                  | 85               | 情報共和ページ                   |                                                    |                                      |
|         |                   | <b>今和</b><br>「介<br>活動<br>売日<br>ごう<br>作利 | 5年 第8回 介護<br>構サービス相談員<br>診験室は平成14年8<br>5村事務局・介護サ<br>6時な介護サービス<br>に施設等で提供さ<br>後の質の向上促進を   | サービス相談員 活動<br>活動調査:ご協力のお願い<br>まとり3年期に行い、今回カ<br>ービス相談員・活進先等罪<br>相談員の活動が沢の知識を明い<br>にあなービスの実態を明い<br>図ることを目的としていま | 調査について<br>を振送します。<br>9回目となります。<br>(所を対象とし、<br>(2効果の検証、<br>5かにして、<br>1す。) |                  |                           |                                                    |                                      |
|         |                   | -33<br>103<br>103<br>103                | ためた用い、東京部<br>(サービス用日月25)<br>5月16 (Word)<br>重を広力され、読碁<br>1査票 (Word)<br>専務局読査票<br>介護サービス相目 | ICAT-LANGRAN                                                                                                  | ta: A                                                                    |                  | -Web入力<br>調査男<br>介言<br>派道 | <b>nにより、回</b><br>栗 (Web)<br>勝局調査<br>選サービス<br>置先事業所 | 答 <b>頂く場合</b><br>栗<br>ス相談員調3<br>所調査票 |
|         |                   | 3                                       | ※通先事業所能<br>消費票(Pdf)<br>事務所能費素よ<br>介護サービス相同<br>消費先事業所能                                    | 在示<br>Web<br>原<br>在示 点                                                                                        | 入力により、勝著頂く場<br>査測 (Web)<br>事務局調査開<br>介護サービス相談員<br>消遣先事業所調査1              | la<br>Lijat<br>R | Z                         | _                                                  |                                      |

## ②QR コードでアクセスする場合

●右の QR コードをスマホなどで読み込ん でください。あるいは配布された調査票 の表紙にある QR コードをスマホなどで 読み込んでもアクセスできます。

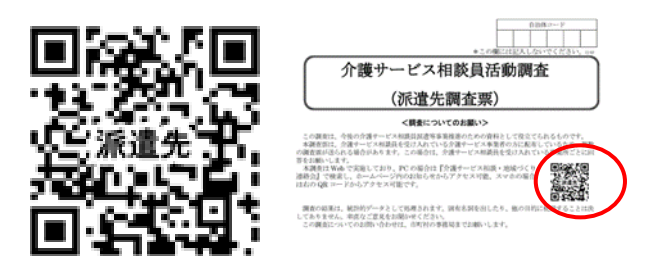

## ③調査の回答について

●読み込むと以下のような画面が表示されます。「次へ」を押して、順に沿って 回答をお願い致します。ブラウザの「戻る」ボタンは使わないでください。

|                                                                                                    | 未完了アンケートの読み込み |
|----------------------------------------------------------------------------------------------------|---------------|
| 介護サービス相談員活動調査(派遣先調査票)                                                                                                    |               |
| <調査について><br>この調査は、今後の介護サービス相談員派遣等事業推進のための資料として役立てられるものです。<br>調査の結果は、統計的データとして処理されます。自治体名や個人名を出したり、他の目的に使用することは決してありません。<br>なお、この調査についてのお問い合わせは、市町村の事務局までお願いします。                                 |               |
| NPO法人地域共生政策自治体連携機構 介護サービス相談・地域づくり連絡会<br>〒162-0843 東京都新宿区市谷田町2-7-15 市ヶ谷クロスプレイス4階<br>TEL 03 (3266) 9340 FAX 03 (3266) 0223<br>E-mail : sodanin@net.email.ne.jp<br>&-ムページ : https://kaigosodan.com | 284           |

途中で保存することも可能ですが、パスワード・メールアドレスを登録する 必要がありますので、ご注意ください。

| このアンケー           | - トはまだ有効ではありません                  | 。回答を保存することができません。                     |  |
|------------------|----------------------------------|---------------------------------------|--|
| 未完               | 了アンケートの                          | D読み込み                                 |  |
| この画面で、<br>このアンケ・ | 、以前に保存したアンケートの<br>ートを保存した際の「名前」と | )データを読み込むことができます。<br>:パスワードを入力してください。 |  |
| アンケートた           | がまだ稼働していないため、回                   | 答を再読み込みできません。                         |  |
| *                | 保存した名前:                          |                                       |  |
| *                | パスワード :                          |                                       |  |
|                  |                                  | 読み込む                                  |  |
| アンケートに戻          | ē3                               |                                       |  |

●回答が終了したら、「送信する」を押して下さい。回答が送信され、アンケートは終了となります。

|                   |                    | 回答内容確認            |                             |
|-------------------|--------------------|-------------------|-----------------------------|
| アンケートは以上で終        | です。お忙しい中、ご協力ありがく   | うございました。          |                             |
| 回答内容を確認の上、『<br>い。 | 題なければ、「アンケートを終了」   | 、回答を送信する」をクリックした後 | ページ右下の [送信する] ボタンをクリックしてくださ |
| 回答を修正する場合は、       | ページ左下の [戻る] ボタンを押し | てください。            |                             |
| 『道府県・市町村          |                    |                   |                             |

○ アンケートを終了し、回答を送信する

戻る

送信する

※PC の環境によっては、うまく回答できないケースがあるかもしれません。その場合 は、申し訳ありませんが、市町村事務局とご相談いただき、紙の調査票の活用もご検 討ください。

3